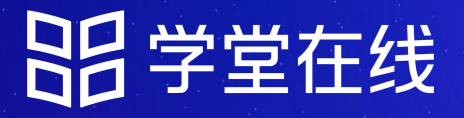

# "AI赋能教育教学与课程 建设改革创新"专题培训

# 通用学员手册

#### 关于本期专题培训活动, 您关心的都在这里

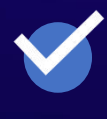

如何登录平台

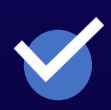

如何报名选课

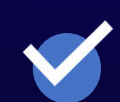

如何观看直播和回放

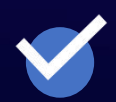

如何查看学习成绩

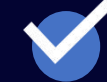

如何申请证书

2024.9

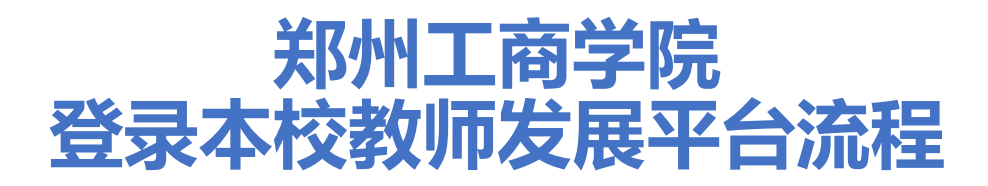

 网页端微信扫码登录: ztbu.yuketang.cn (复制网址到浏览器打开)
 登录后进入平台,进入平台后,在左侧导 航栏左下方点击"前往教发平台"图标即可

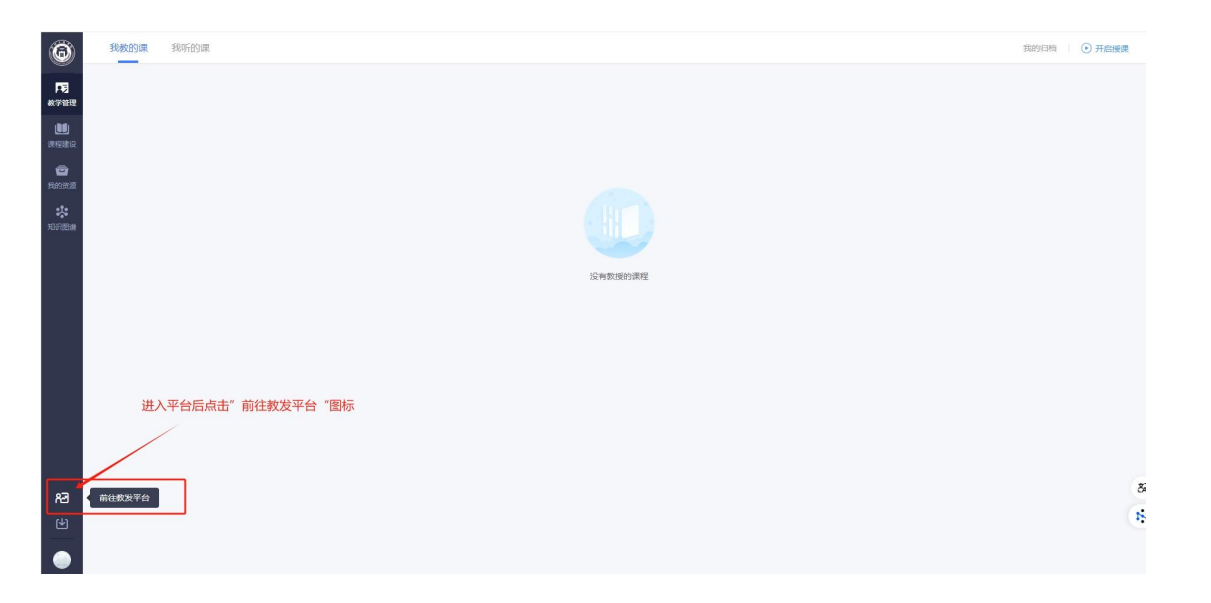

## 3. 进入教发平台后, 点击"去报名", 如图所示

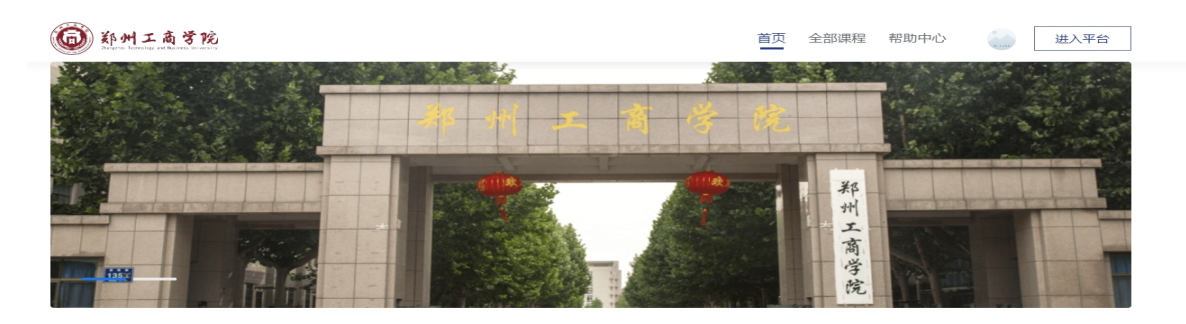

培训报名

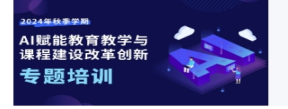

AI赋能教育教学与课程建设改革创新 开班时间:2024.9.9-2025.6.30 学员数量:2 不限制名额 随着人工智能技术的飞进发展,高等教育领域正面临前所未有的变革。AI时代的到来,赋予了高等教育会 新的思维模式和LT作为完、人工智能跟能教学改革也成为了众多高校把索 AI+教育 改革的夹板口和重要...

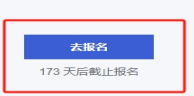

4. 进入"去报名",报名后,下滑页面可看到"选 修课12门",选修课需手动"选课",进入课程详 情页面,点击右侧"选课"即可(重复"选课"步 骤12次即完成所有选修课的报名)。如图所示

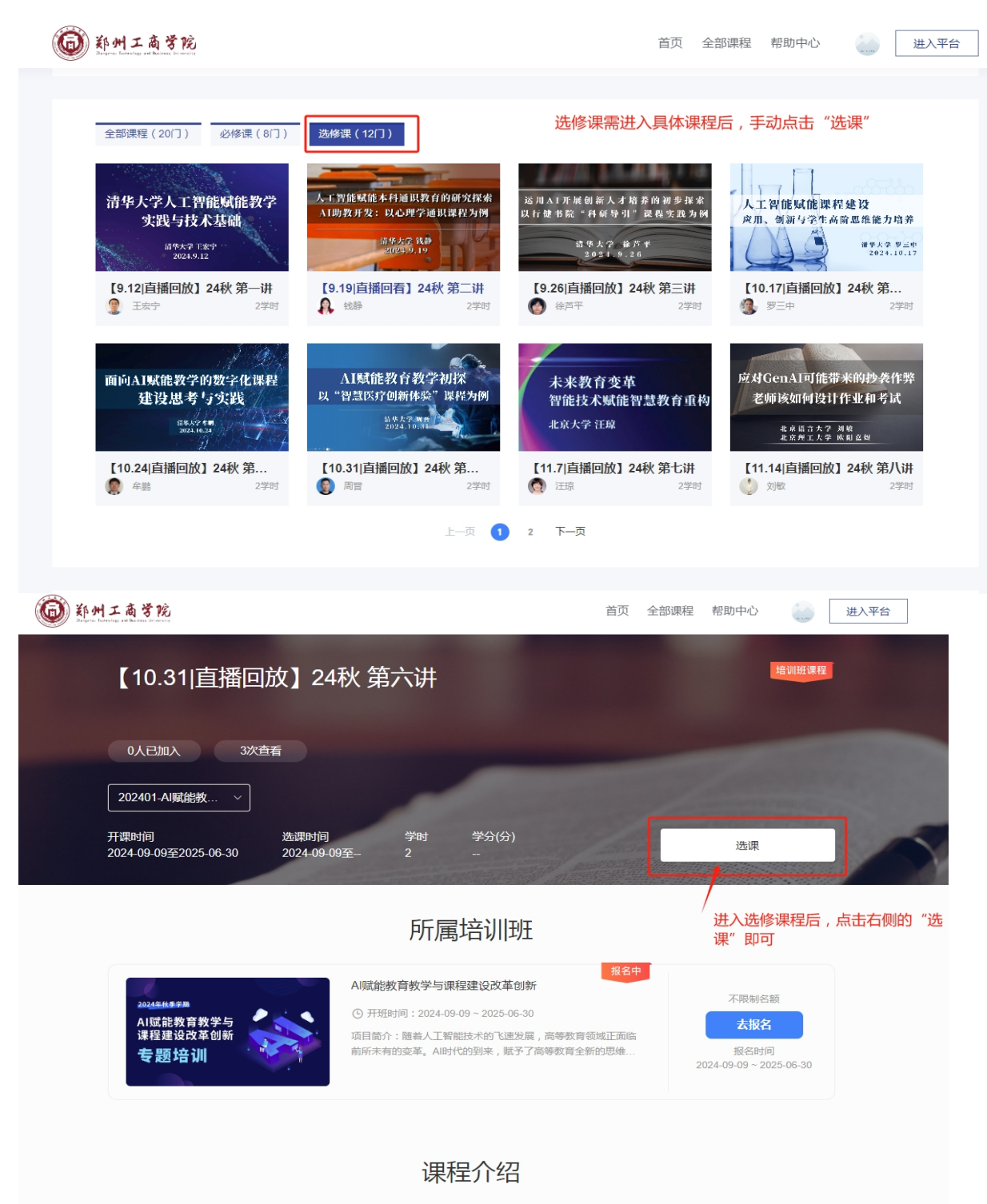

课程简介

## 5. 完成选课后, 在平台左侧导航栏"培训项目" --"进入培训班", 参加培训学习。

| ۲                            | 我参加的培训                                    |                                                                                            |             |          |           |
|------------------------------|-------------------------------------------|--------------------------------------------------------------------------------------------|-------------|----------|-----------|
| 下<br>培训项目                    |                                           | 民上次学习<br>AI版能教育教学与译程建 [9.12]自播回放]24秋 第                                                     |             |          | 继续学习进入培训班 |
| <b>秋</b> 学普理<br>秋学普理<br>天的资源 | brittee<br>参加培训统计⊙                        | <ul> <li>&gt; AII預制教育教学与课程建设改革创新</li> <li>○ 2024-09-09 00:00 - 2025-06-39 23:59</li> </ul> |             |          |           |
| <b>建</b><br>源程建设             | 培训次数<br>共参加1次,获得0次证书                      | - 表质谱                                                                                      | ▲ 查看公告      | 🤽 进入地议班  |           |
|                              | 培训课程<br>完成0门,0学分,0学时                      |                                                                                            |             |          |           |
|                              | 培训时长 ③<br>双番砚類 0 小时 11 分<br>双番直海 0 小时 0 分 |                                                                                            | 完成选课后,即可进入培 | 训班参加培训学习 |           |
|                              | 最新公告                                      |                                                                                            |             |          |           |
|                              | 誓无公告                                      |                                                                                            |             |          | 8         |
| 4                            |                                           |                                                                                            |             |          | •:        |
|                              |                                           |                                                                                            |             |          |           |

### 其他详情请参照下方通用学员手册具体说明

## 一、如何观看课程

报名完成后 请老师们进入【**雨课堂】** 微信小程序/公众号或 【长江雨课堂】微信小 程序/公众号(图6) 鼻体以您平台服务器为准\*

在"我听的课"中可以 看到您的选课信息

在直播时段,您可以通 过手机或电脑参与课程

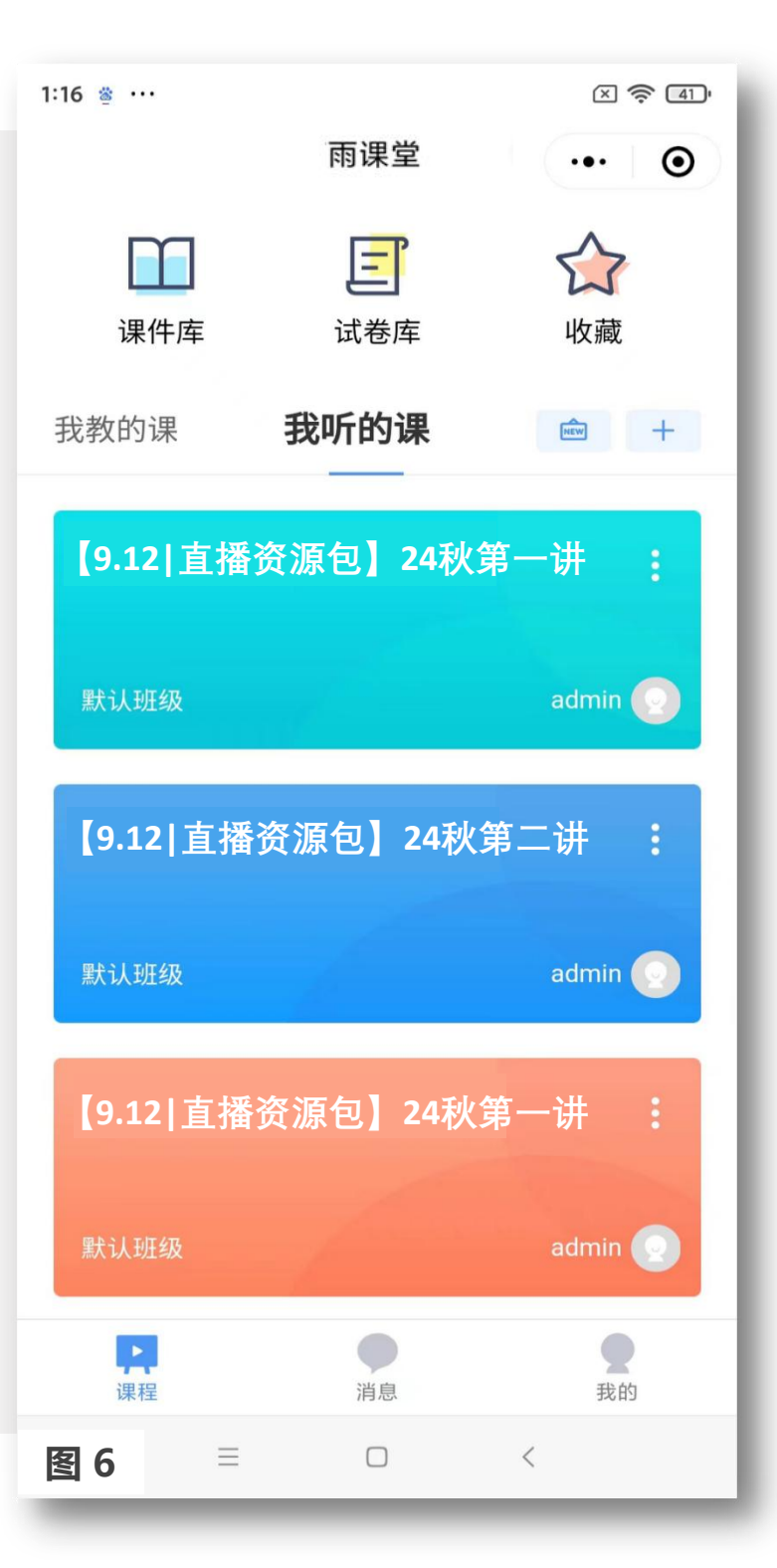

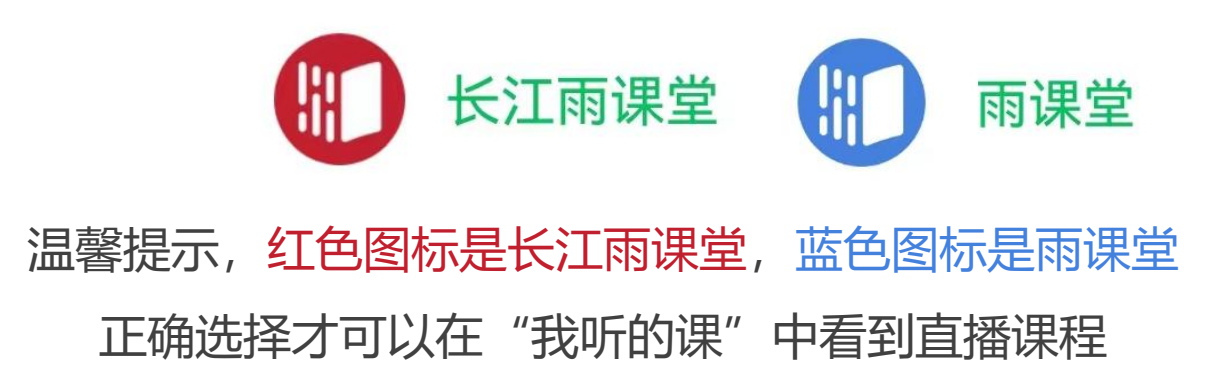

## (一) 手机端 如何观看直播和回放

### 课程直播时段参与直播

#### 第一步: 进入长江雨课堂 或 雨课堂

首次使用时,打开微信搜索长江雨课堂或雨课堂 小程序/公众号,点击进入(图7)。

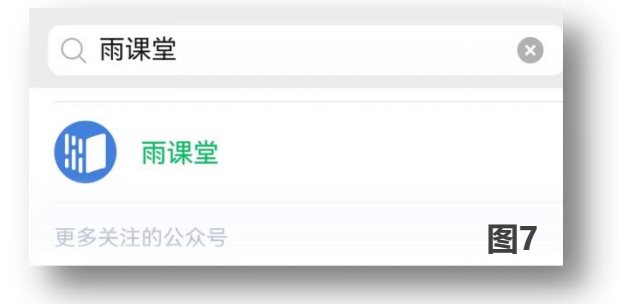

#### 第二步:进入当前授课的课程班级

课程直播时段,进入公众号或小程序,界面上方 出现【你有1个课正在上课】,点击即可进入 课程学习界面(图8)

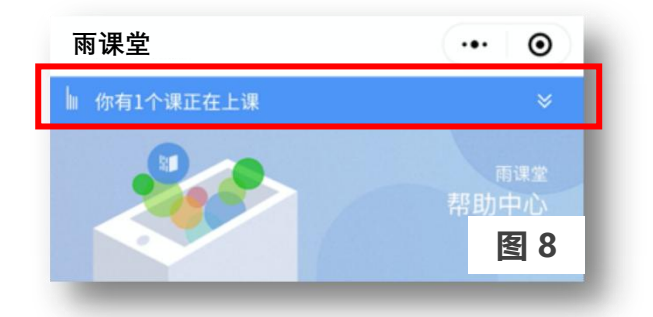

#### 第三步:观看课程直播

课程直播时段,点击【视频直播中,点击观看】(图9),可以看到视频画面(图10) 课程直播结束后,可查看学习数据(图11)

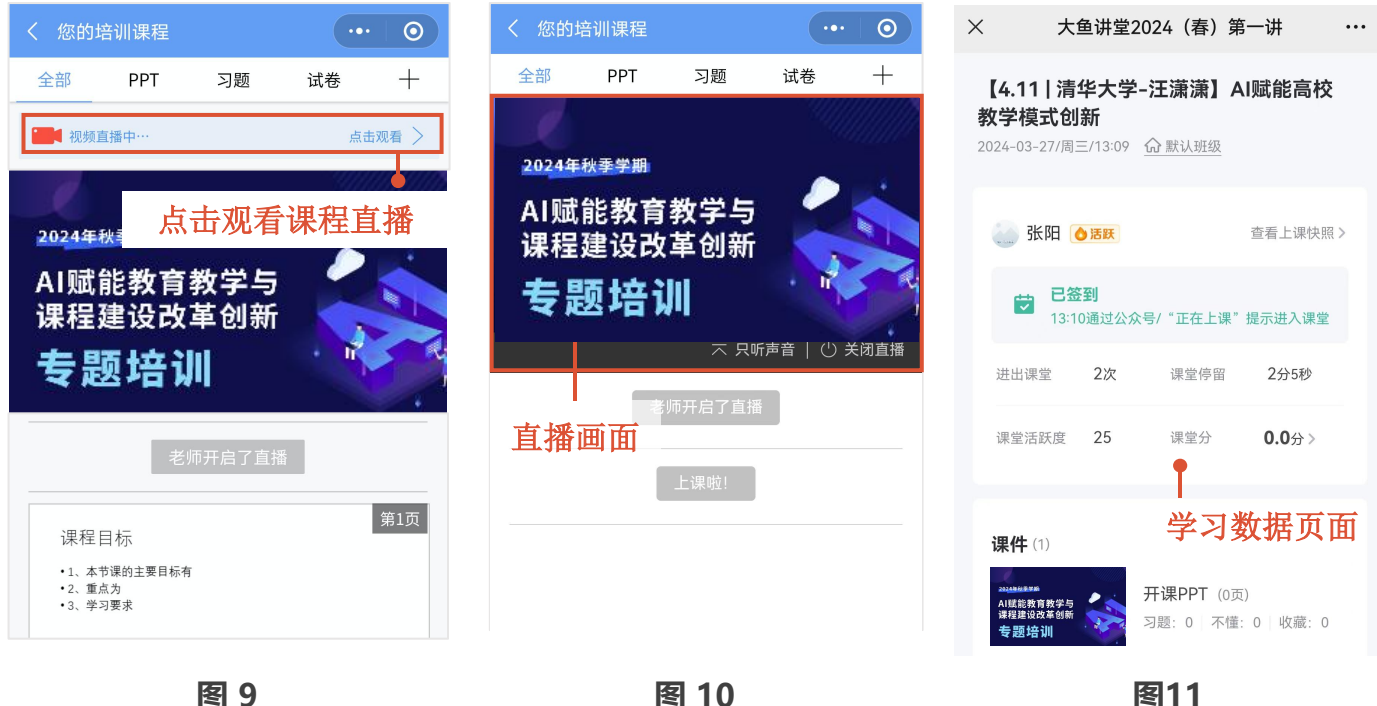

图 10

## (一) 手机端 如何观看直播和回放

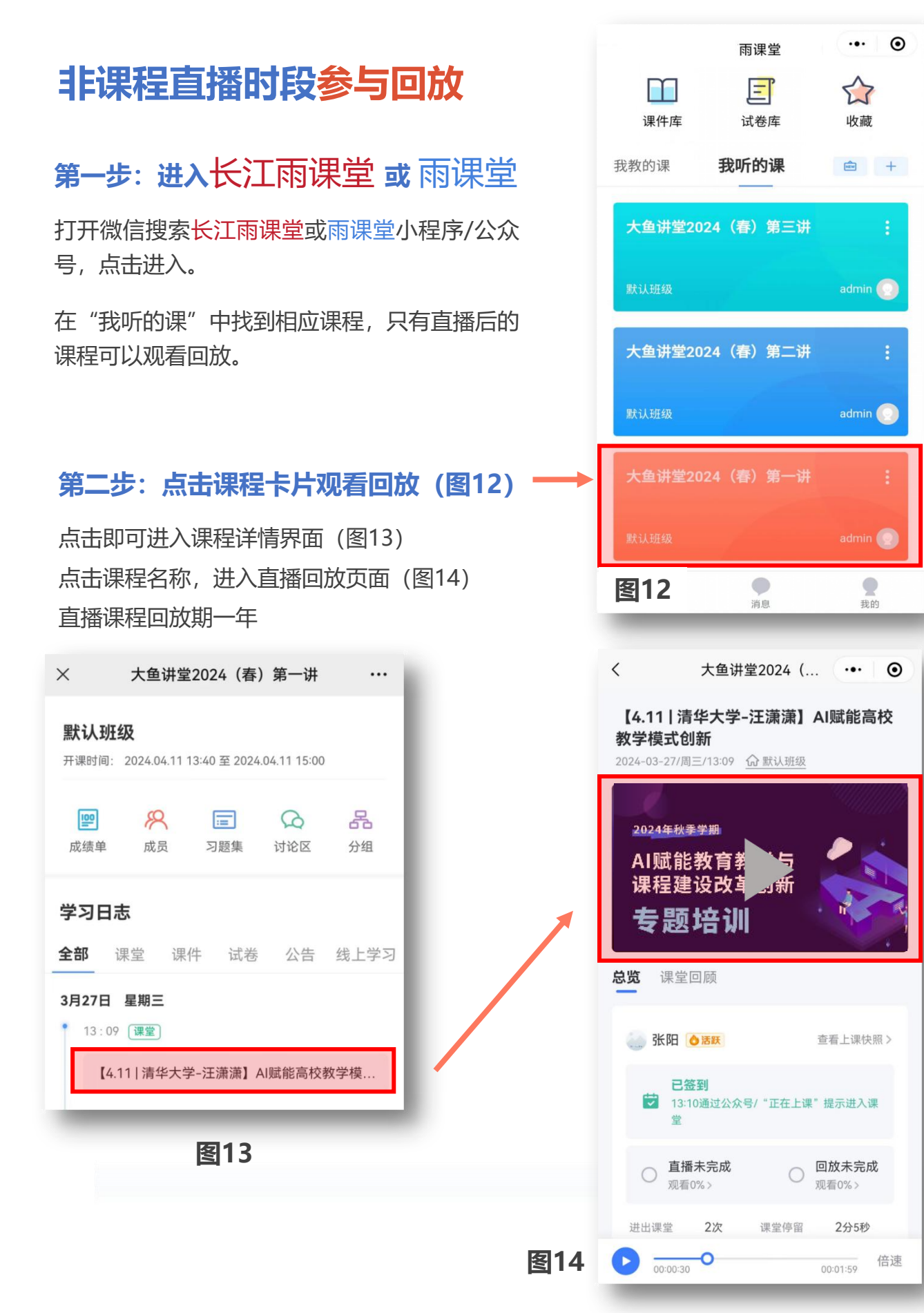

## (二) 电脑端如何观看直播和回放

### 课程直播时段参与直播

1. 推荐使用**谷歌**或**火狐**浏览器登录本校教师发展 管理平台(图15)(网址详见学校通知)。

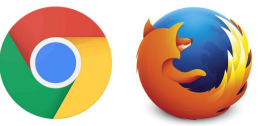

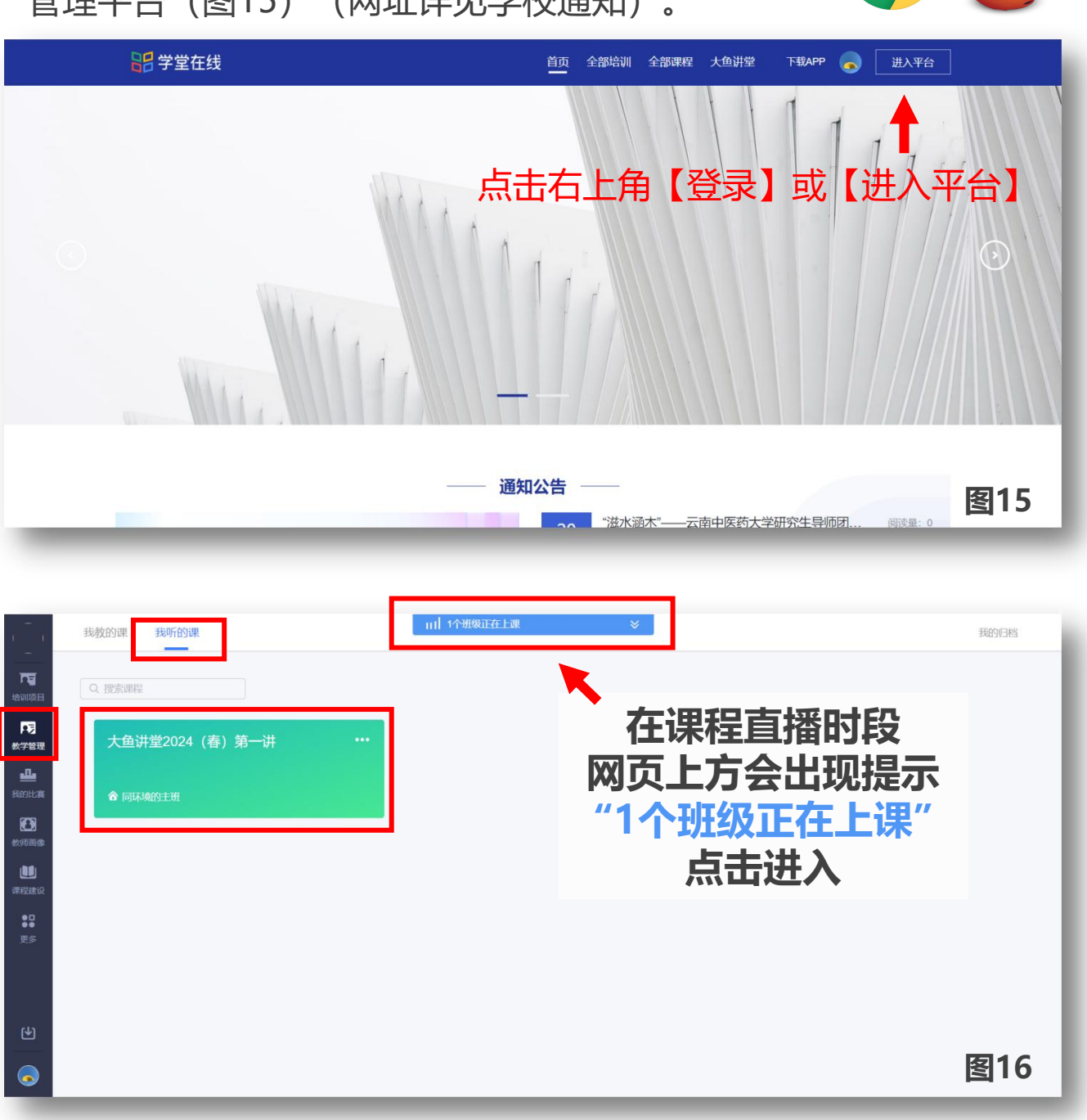

2. 已完成选课操作的老师进入平台点击【教学管理】-【我听的课】可以看到用户全部已选课程(图16)

## (二) 电脑端 如何观看直播和回放

## 课程直播时段参与直播

|                                              | 大鱼讲堂2024 (春) 第一<br>余小冬 @ 同环境的主班       学习内容 讨论区 公告 | 开课时间: 2023-02-01/00:00 至 2023-12-31/23:59                                 |     |
|----------------------------------------------|---------------------------------------------------|---------------------------------------------------------------------------|-----|
| ★7管理<br>我の前に満<br>我の前に満<br>校列画像<br>課程建設<br>更多 | 目 录<br>未分类数学活动                                    | PREAKE @ 202 ■ #100 ■ [4.11]前华大学汪派第] Allahise的数学模式的新 ■ 比时课程正在直播,点击按钮进入课程页 |     |
| <u>ک</u>                                     |                                                   |                                                                           | 图17 |

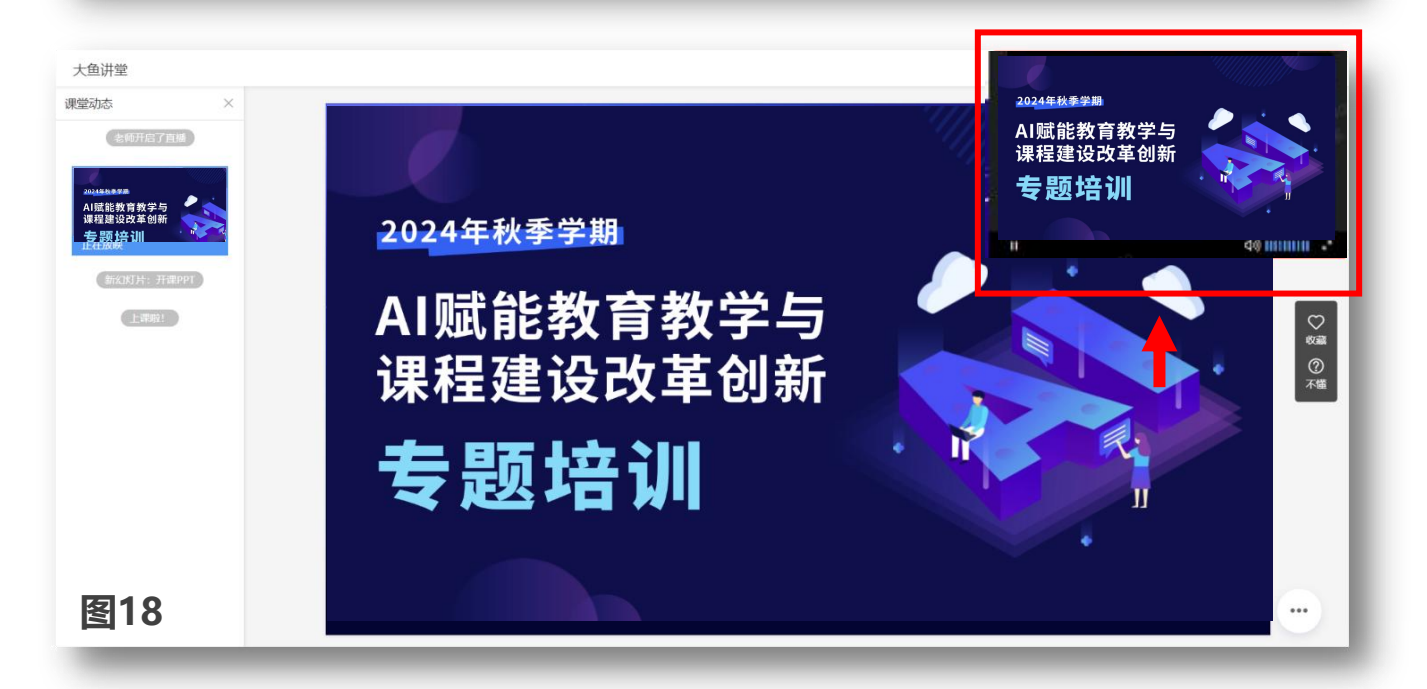

3.进入直播页面,右上角小窗可全屏播放(图18)直播课程支持发送弹幕、投稿进行在线互动

## (二) 电脑端如何观看直播和回放

## 非课程直播时段参与回放

•

1. 推荐使用**谷歌**或**火狐**浏览器登录教师发展管 理平台(图19)(网址详见学校通知)。

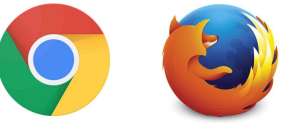

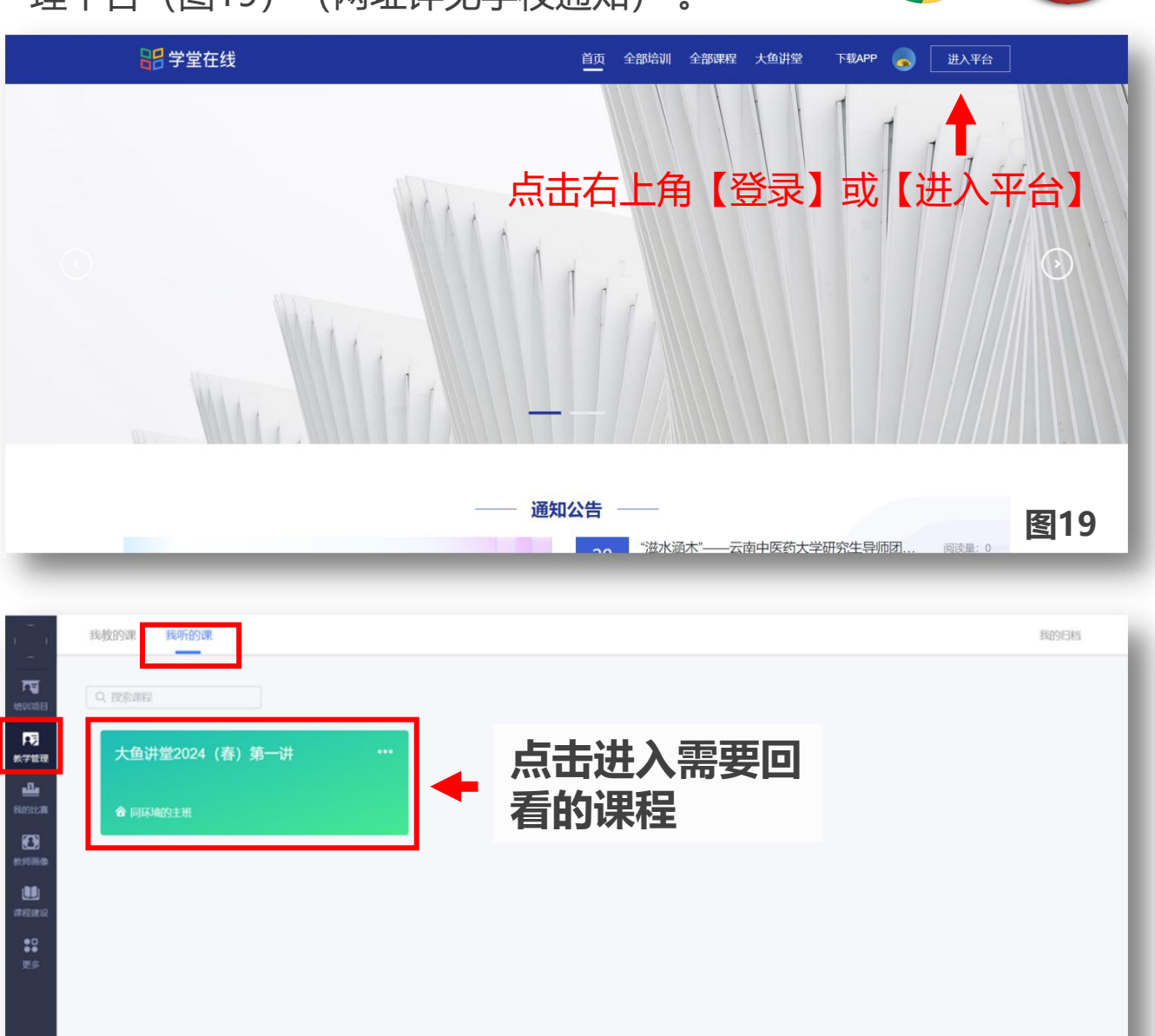

2. 已完成选课操作的老师,进入平台点击【教学管理】-【我听的课】 可以看到用户全部已选课程(图20)

图20

## (二) 电脑端如何观看直播和回放

## 非课程直播时段参与回放

|                     | 大鱼讲堂 开课时间 | : 2024-04-03/16:29/周三   结调                                                                                   | 时间:2024-04-03/16:38/周三 |             | 直播回放 |         |      |             |               |
|---------------------|-----------|----------------------------------------------------------------------------------------------------|------------------------|-------------|------|---------|------|-------------|---------------|
| 中<br>培训项目           | 课堂内容      |                                                                                                    |                        | <b>直播回放</b> | 课堂概况 |         |      | 你在 16:36 通过 | "正在上课"提示"进入课堂 |
|                     |           | 开课PPT (14页)         不確果件: 0 收藏课件: 0         2024年秋季学期         AI赋能教育教学与         课程建设改革创新         土 目言+女 2011 |                        | 1           |      | 本次授课无问题 |      |             |               |
|                     |           |                                                                                                    |                        |             | 0    | 0       | 0    | 0.00        | 0             |
| 更多                  |           |                                                                                                    |                        |             | 错题   | 发送投稿    | 发送弹幕 | 红包(元)       | 课堂加分          |
|                     | 学习心得      |                                                                                                    |                        |             |      |         |      |             | 保存            |
| <mark>ک</mark><br>۹ | 记录一下自己的收  | 获吧!                                                                                                    |                        |             |      |         |      |             | 图21           |

3.点击【直播回放】进入回放视频页面(图21)进入直播页面,右上角小窗可全屏播放(图22)课程视频回放期一年

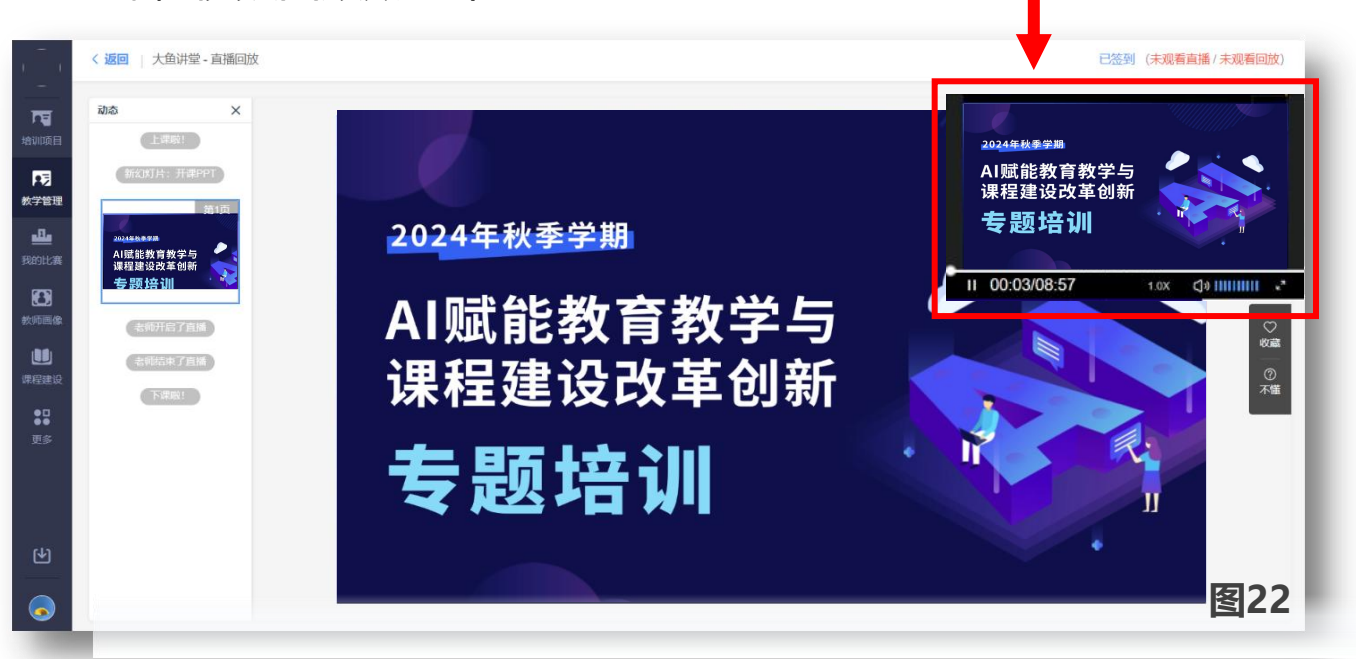

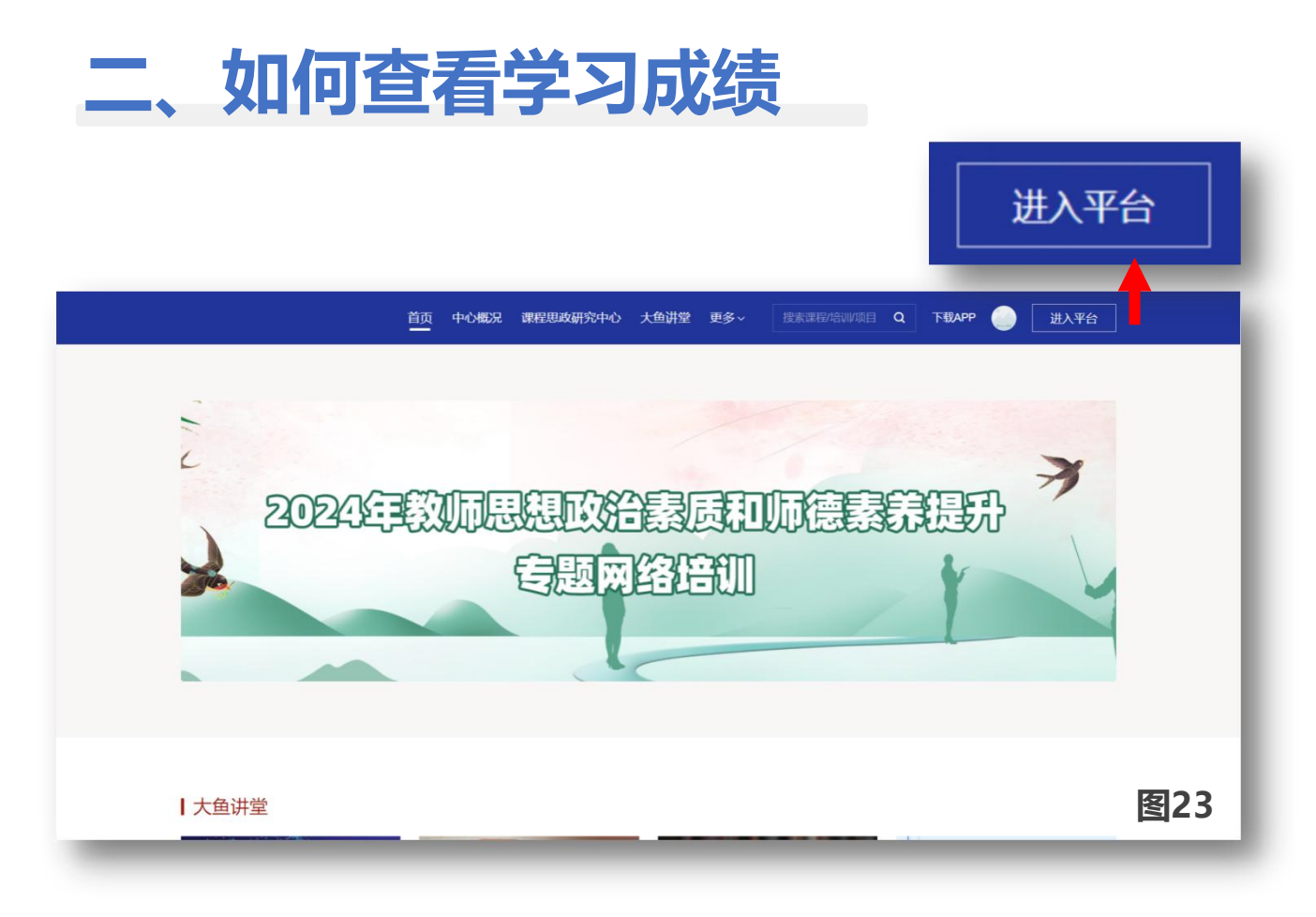

#### 登录平台,点进【进入平台】

|                    | 我参加的培训                                                   |                                                                                       |            |
|--------------------|----------------------------------------------------------|---------------------------------------------------------------------------------------|------------|
| <b>下</b><br>培训项目   |                                                          | <ul> <li>         この上次学习         2024年新入駅教得启航境… 連程思致-如益入時,運程…         </li> </ul>     | 继续学习 进入结训班 |
| <b>下</b> 同<br>教学管理 |                                                          | 培训朱源 全部 🗸                                                                             |            |
| <b>山</b><br>我的比赛   | 学堂在线教师                                                   | ▼ AII賦能被育較学与课程建设改革创新(24年秋)                                                            |            |
| <b>经</b><br>教师画像   | ☆川山山 WISTEL ①<br>培训次数<br>共参加 9 次, 获得 5 次正书 ①             | ③ 2024-09-01 00:00 - 2024-12-31 23:59                                                 | 25         |
| <b>山</b><br>津程建设   | 培训课程<br>完成 23 门,75 学分,75 学时 ①                            | 去选择 直 查看公告 墨 生成证书                                                                     | 👱 进入培训班    |
| ●□<br>●●<br>更多     | 培训研修 ⑦<br>成着視频 0 小时 4 分<br>成者直接 0 小时 0 分                 | <ul> <li>▶ 2024年新入职被师启航培训项目</li> <li>② 2024-05-31 00:00 - 2024-10-31 23:59</li> </ul> | ۵          |
| <b>(</b>           | 2000世紀(1995)1401校<br>参加比賽统计(ご<br>比賞次政<br>共参加2次, 获得0次近书 ① | <ul> <li>第二期(演示)</li> <li>③ 2024-02-01 00:00 - 2024-03-31 23:59 已成課</li> </ul>        | 图24        |

在左侧点击【培训项目】,在【我参加的培训】中 找到本项目,点击右侧箭头处的【进入培训班】

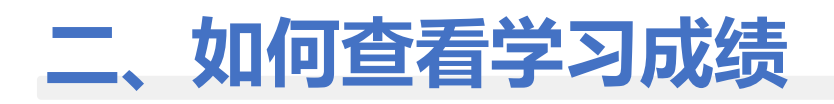

| 单 学:          | 习进度 ① 尚未达顿、请及封学习             |       |     |             |         |            |
|---------------|------------------------------|-------|-----|-------------|---------|------------|
| え             |                              | 全部课程数 |     |             |         | 已完成 0/14   |
| 释, 24学时, 24学分 | *                            | 全部学时  | 学习进 | <u> 捜/学</u> | 习成绩     | 已完成 0/28 今 |
| 去选课>          | ALL AND                      | 全部学分  |     |             |         | 已完成 0/28 = |
|               | <b>动性事程</b> 培训班总考            |       |     | 生成证书        | 公告 全部 〜 | Q. 请输入名称   |
| 味女水           | 终课选课要求:至少选择2门课程;—<br>字号 课程名称 | 课程类型  | 学时  | 学分          | 学习进度    | 操作         |
|               | 1 人工智能在思辨读写数学<br>中的应用与潜能     | 必修    | 2   | 2           |         | 0% 去学      |
|               | 2 人工智能大模型在编程类<br>课程中的应用      | 必修    | 2   | 2           |         | 0% 去学习     |
|               | 3 【12.12]直播资源包】24<br>秋第十二讲   | 选修    | 2   | 2           |         | 0% 去学习     |
|               | 4 【12.5]直播资源包】24秋<br>第十一讲    | 选修    | 2   | 2           |         | 0% 去学习     |
|               | 5 【10.24]直播资源包】24<br>秋 第五讲   | 选修    | 2   | 己选课         | 程       | 0% 去学习     |
|               | 6 【10.31 直播资源包】24<br>秋 第六讲   | 选修    | 2   | 2           |         | 0% 去学习     |
|               | 7 【11.7]直播资源包】24秋<br>第七讲     | 选修    | 2   | 2           |         | 0% 去学习     |
|               | 8 【11.14]直播资源包】24<br>秋 第八讲   | 选修    | 2   | 2           |         | 0% 去学习     |
|               | 9 【11.21 直播资源包】24<br>秋 第九讲   | 选修    | 2   | 2           |         | 0% 去学习     |
| -             |                              |       |     |             |         |            |

进入培训班后,老师们可以看到选修课清单与选课要求、学习进度与学习成绩、已选课程清单(注:直播课会在直播时段开启,

直播后支持回放)

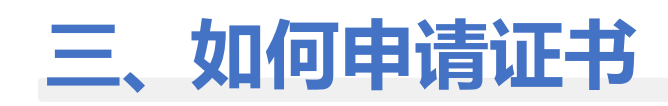

| 器                      | 我参加的培训                                        |                                                                                                    |
|------------------------|-----------------------------------------------|----------------------------------------------------------------------------------------------------|
| <b>েছ</b><br>শ্বগাইন   | -                                             | □ 上次学习<br>2024年新入职教得启教组 课程思改·加盐入味,课程 进入培训班                                                                                                    |
|                        |                                               | 培训来源 全部 🗸                                                                                                    |
|                        | 学堂在线 軟時<br>参加培训统计 ①<br>地址交数                   | <ul> <li>A MMMMX 前款 75 J#R2#10.03 # 605 (24 Ftk)</li> <li>○ 2024-09-01 00:00 - 2024-12:31 23:59</li> <li>□ 2024-09-01 00:00 - 2024-12:31 23:59</li> </ul> |
|                        | 共参加9次,获得5次还书①                                 |                                                                                                    |
| ग्रायकार<br><b>0</b> 0 | 完成23门,75学分,75学时 ①                             |                                                                                                    |
| y.s                    | 和Willipfe ①<br>双面视频 0 小时 4 分<br>双面直播 0 小时 0 分 | <ul> <li>2024年新入职被师启就结议10页目</li> <li>2024-05-31 00:00 - 2024-10-31 23:59</li> </ul>                                                                       |
|                        | 校师D启训学时境报                                     |                                                                                                    |
| •                      | 参加に發現にご<br>比赛次数<br>共参加2次,获得0次还考①              | <ul> <li>第二期(流元)</li> <li>② 2024-02-01 00:00 - 2024-03-31 23:59 已后課</li> </ul>                                                                            |

**如学校开启考核和证书发放功能,老师们可以自主下载证书** 在【培训项目】我参加的培训中,可以看到本期培训 当成绩达标后,最右侧的"徽章"会显示"已达标" 达标后可点击【生成证书】

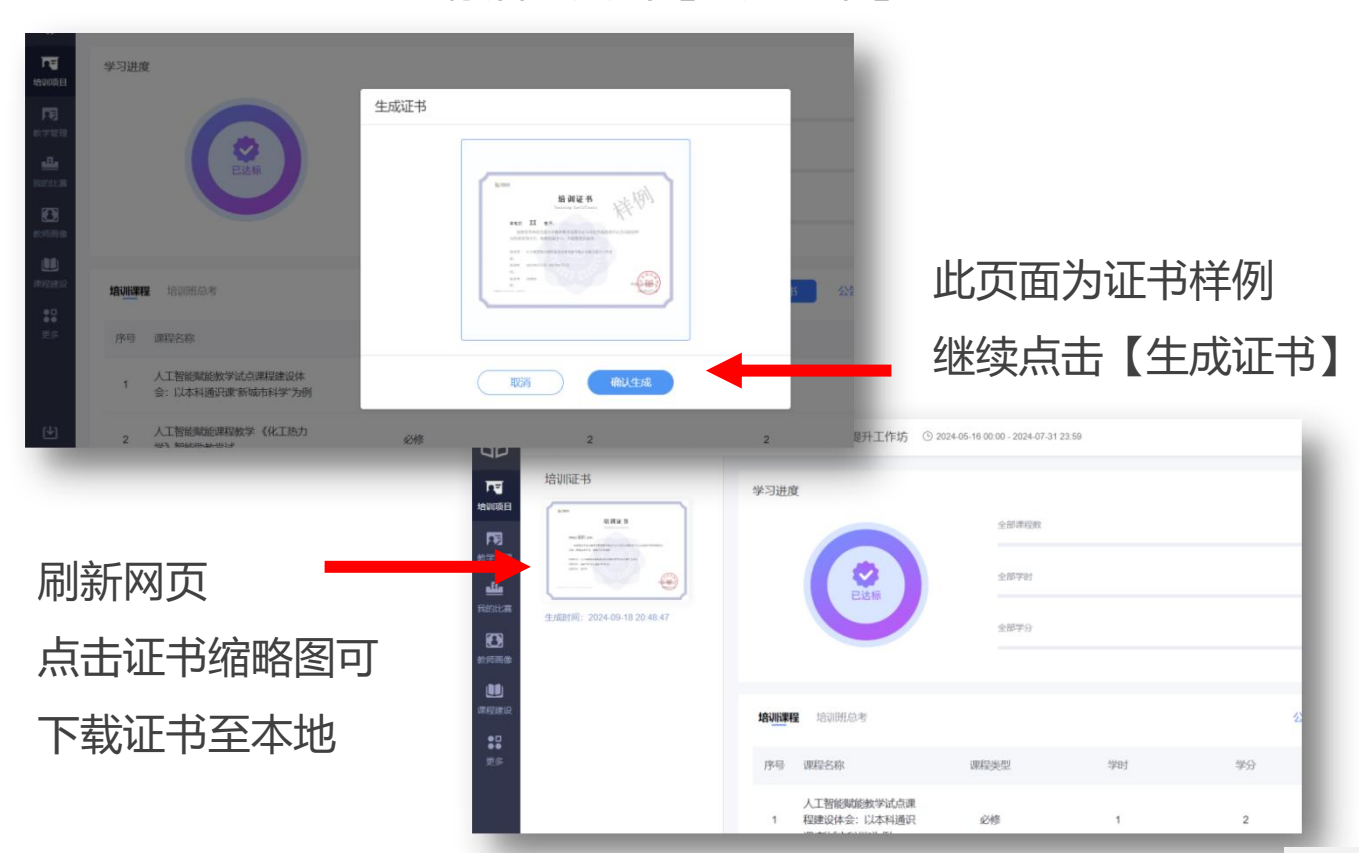